## Indholdsfortegnelse

| Generelt for scanningsprogrammet:                                                                | 2 |
|--------------------------------------------------------------------------------------------------|---|
| Specielt for scanningstype 'DAO PAKKESHOP' pakker                                                | 3 |
| Nyt siden manualen blev skrevet:                                                                 | 3 |
| Her scannes en pakke hvor man har påført en label med en tjekkode:                               | 5 |
| Det betyder at programmet nu efterspørger en tjekkode:                                           | 6 |
| Når tjekkoden er scannet vises en kvittering for registreringen:                                 | 7 |
| Hvis man scanner samme pakke igen, kommer der en fejlmelding:                                    | 8 |
| Hvis man ikke scanner en tjekkode, når programmet forventer dette, vil der komme en fejlmelding: | 9 |
| Derefter scannes en pakke, der allerede er påført tjekkode fra leverandøren                      | 0 |
| Hvis man scanner en ukendt pakke med 'Automatisk valg', kommer der en fejlmelding:1              | 1 |
| Her scanner vi en pakke hvor vi ikke har modtaget data fra leverandøren:                         | 2 |
| Det giver en 'rød skærm' fejlmelding: 1                                                          | 3 |
| Hvis samme pakke scannes igen (typisk næste dag): 1                                              | 4 |
| Hvis man scanner en pakke, man ikke burde have modtaget:1                                        | 6 |
| En korrekt modtaget pakke: 1                                                                     | 7 |
| Nyttige stregkoder:                                                                              | 8 |
| Billeder af egne pakkelabels:1                                                                   | 9 |
| Nogle eksempler på pakker, der kan scannes med denne version af programmet:                      | 1 |

#### **Generelt for scanningsprogrammet:**

Der henvises til en selvstændig manual.

Manualerne kan ses fra scanningsprogrammet i 'Hjælp' menuen. Der er 2 menupunkter:

Manual generel

Manual (F1)

#### Specielt for scanningstype 'DAO PAKKESHOP' pakker

Nyt siden manualen blev skrevet:

'Overførsel til EKL' knappen er nu aktiveret, så det er muligt at foretage en overførsel af de scannede pakker til EKL systemet, hvis der er opstået et behov fordi nogle pakker er blevet scannet efter den aftalte deadline.

| Opstart:                                                                                                    |           |                                                       |
|----------------------------------------------------------------------------------------------------|-----------|-------------------------------------------------------|
| Im Erritsø: Modtagelse af DAO PAKKESHOP pakker<br>Afslut Indstillinger Hjælp                                               |           |                                                       |
|                                                                                                    |           | Automatisk valg                                       |
| distribution                                                                                                    | Stregkode | DAO NAT X-PRESS                                       |
| <rutenummer></rutenummer>                                                                                                  |           | Retur fra DAO                                         |
| <modtagernavn></modtagernavn>                                                                                              |           | Retur fra kunde                                       |
| <kommentar></kommentar>                                                                                                    |           | DAO DIREKTE                                           |
| <ul> <li>Spørg efter kundenummer ved ukendte pakker</li> <li>Lille pakke</li> <li>Scan også tjekkoden</li> </ul>           | 3         | DAO PAKKESHOP                                         |
| 13:04:52: Der er 3 pakker, der endnu ikke er modtaget.<br>13:04:52: Henter oversigt over pakker der endnu ikke er modtaget |           | ▲     Upload     log fil     Download     kontrol fil |
| 52222222221112; Ole Olesen; Niels Finsensvej 11; 1223344;<br>522222222221113; Ole Olesen; Niels Finsensvej 11; 751310;     |           | Overfør<br>til EKL<br>Opdater<br>listen               |

**Indtastningsfeltet** øverst i vinduet viser den scannede **stregkode** eller den scannede **tjekkode** (Hvis scanneren strejker, kan man også indtaste stregkode og tjekkode i dette felt). Ledeteksten efter feltet viser hvad der forventes indsat i feltet – Stregkode eller Tjekkode.

<RuteNummer> er EKL ruten som skal have pakken med.

<Modtagernavn> er nummer og navn på pakkeshop.

<**Kommentar**> er fri tekst (bruges p.t. til statusmelding Ok/Fejl).

Log vinduet vil vise handlinger efterhånden som de udføres – eller en fejlmelding.

2. marts 2015

Status vinduet viser hele tiden hvad der endnu ikke er scannet.

Det er ikke alle pakker, der også kræver scanning af en tjekkode, men har man selv påført en label med tjekkoden, skal den også scannes.

Man scanner så først pakkens stregkode og derefter tjekkoden.

Her scannes en pakke hvor man har påført en label med en tjekkode:

| 🛄 Erritsø: Modtagelse af DAO PAKKESHOP pakker                                                                                                    |           |                         |
|----------------------------------------------------------------------------------------------------|-----------|-------------------------|
| Afslut Indstillinger Hjælp<br>52222222221111                                                                                                    | 1         | Automatisk valg         |
| <pre>child(h) D222222221111</pre>                                                                                                    | Stregkode | DAO NAT X-PRESS         |
| <rutenummer></rutenummer>                                                                                                    |           | Retur fra DAO           |
| <modtagernavn></modtagernavn>                                                                                                    |           | Retur fra kunde         |
| <kommentar></kommentar>                                                                                                    |           | DAO DIREKTE             |
| Spørg efter kundenummer ved ukendte pakker Altid printe pakkelabel Ctar pakke                                                                                                    |           | DAO PAKKESHOP           |
| Scan også tjekkoden                                                                                                    | 3         | Retur fra pakkeshop     |
| 13:04:52: Der er 3 pakker, der endnu ikke er modtaget.<br>13:04:52: Henter oversigt over pakker der endnu ikke er modtaget                                                          |           | Upload     log fil      |
|                                                                                                    |           | Download<br>kontrol fil |
|                                                                                                    |           |                         |
|                                                                                                    |           |                         |
| 5222222221111; Ole Olesen; Niels Finsensvej 11; 751310; -1<br>52222222221112; Ole Olesen; Niels Finsensvej 11; 1223344;<br>52222222221113; Ole Olesen; Niels Finsensvej 11; 751310; |           |                         |
|                                                                                                    |           | Overfør<br>til EKL      |
|                                                                                                    |           | Opdater<br>listen       |

Ledeteksten efter inputfeltet er 'Stregkode'.

#### Det betyder at programmet nu efterspørger en tjekkode:

| 💹 Erritsø: Modtagelse af DAO PAKKESHOP pakker                                                                                                    |                          |
|----------------------------------------------------------------------------------------------------|--------------------------|
| Afslut Indstillinger Hjælp                                                                                                    |                          |
|                                                                                                    | Automatisk valg          |
| distribution ///LII                                                                                                    | Tjekkode DAO NAT X-PRESS |
|                                                                                                    | Retur fra DAO            |
|                                                                                                    | Retur fra kunde          |
|                                                                                                    | DAO DIREKTE 7            |
| Spørg efter kundenummer ved ukendte pakker 🗖 Altid p                                                                                                    |                          |
| <ul> <li>✓ Lille pakke</li> <li>✓ Stor pakke</li> <li>✓ Scan også tjekkoden</li> </ul>                                                                                               | Retur fra pakkeshop      |
| 13:04:52: Der er 3 pakker, der endnu ikke er modtaget.<br>13:04:52: Henter oversigt over pakker der endnu ikke er modtaget                                                           | Lipload<br>Log fil       |
|                                                                                                    | Download<br>kontrol fil  |
| ۲<br>۲                                                                                                    | ۲<br>۲                   |
| 52222222221111; Ole Olesen; Niels Finsensvej 11; 751310; -1<br>52222222221112; Ole Olesen; Niels Finsensvej 11; 1223344;<br>52222222221113; Ole Olesen; Niels Finsensvej 11; 751310; |                          |
|                                                                                                    | Overfør<br>til EKL       |
|                                                                                                    | Opdater<br>listen        |
|                                                                                                    |                          |

Ledeteksten efter inputfeltet er 'Tjekkode'.

| Når tiekkoden e | r scannet vises en | kvittering for | registreringen: |
|-----------------|--------------------|----------------|-----------------|
|-----------------|--------------------|----------------|-----------------|

| 💹 Erritsø: Modtagelse af DAO PAKKESHOP pakker                                                                                                    |           |              |                                              |
|----------------------------------------------------------------------------------------------------|-----------|--------------|----------------------------------------------|
| Afslut Indstillinger Hjælp                                                                                                    |           |              |                                              |
|                                                                                                    |           | Automatisk   | valg                                         |
|                                                                                                    | Stregkode | DAO NAT X    | (-PRESS                                      |
| 751310                                                                                                    |           | Retur fra DA | 40                                           |
| 40004 STATOIL DETAIL A/S                                                                                                    |           | Retur fra ku | inde                                         |
| Ok                                                                                                    |           | DAO DIREK    | ITE 7                                        |
| Spørg efter kundenummer ved ukendte pakker                                                                                                    |           | DAO PAKKE    | SHOP 2                                       |
| © Lille pakke                                                                                                    | 2         | Retur fra pa | kkeshop                                      |
| 13:07:43; 52222222221111 XX111; Ok; 40004 STATOIL DETAIL A/S;<br>13:04:52: Der er 3 pakker, der endnu ikke er modtaget.<br>13:04:52: Henter oversigt over pakker der endnu ikke er modtaget |           | 4            | Upload<br>log fil<br>Download<br>kontrol fil |
| x                                                                                                    |           |              |                                              |
| 52222222221112; Ole Olesen; Niels Finsensvej 11; 1223344;<br>52222222221113: Ole Olesen: Niels Finsensvei 11: 751310:                                                                       |           |              |                                              |
|                                                                                                    |           |              |                                              |
|                                                                                                    |           |              | Overfør<br>til EKL                           |
|                                                                                                    |           |              | Opdater<br>listen                            |
|                                                                                                    |           |              |                                              |

Registrering modtaget og klar til næste pakke.

#### Hvis man scanner samme pakke igen, kommer der en fejlmelding:

| In Erritsø: Modtagelse af DAO PAKKESHOP pakker                                                                                                 |         |                         |
|----------------------------------------------------------------------------------------------------|---------|-------------------------|
| Afslut Indstillinger Hjælp                                                                                                    |         |                         |
| distribution                                                                                                    | Nulstil | Automatisk valg         |
|                                                                                                    |         | DAO NAT X-PRESS         |
| 751310                                                                                                    |         | Retur fra DAO           |
| 40004 STATOIL DETAIL A/S                                                                                                    |         | Retur fra kunde         |
| ALLEREDE SCANNET                                                                                                    |         | DAO DIREKTE             |
| Spørg efter kundenummer ved ukendte pakker Altid printe pakkelabel Lille pakke Stor pakke                                                      |         | DAO PAKKESHOP           |
| Scan også tjekkoden                                                                                                    | 2       | Retur fra pakkeshop     |
| 13:09:46; 522222222221111 XX111; ALLEREDE SCANNET; 40004 STATOIL DETAIL A/S;<br>13:07:43; 522222222221111 XX111; Ok; 40004 STATOIL DETAIL A/S; |         | Upload<br>log fil       |
| 13:04:52: Der er 3 pakker, der endnu ikke er modtaget.<br>13:04:52: Henter oversigt over pakker der endnu ikke er modtaget                     |         | Download<br>kontrol fil |
| ۲                                                                                                    |         | •                       |
| 5222222221112; Ole Olesen; Niels Finsensvej 11; 1223344;                                                                                       |         |                         |
|                                                                                                    |         |                         |
|                                                                                                    |         | Overfør<br>til EKL      |
|                                                                                                    |         | Opdater<br>listen       |
|                                                                                                    |         |                         |

Man klikker så på 'Nulstil' knappen – og er klar til næste scanning.

Hvis man ikke scanner en tjekkode, når programmet forventer dette, vil der komme en fejlmelding:

| 🛄 Erritsø: Modtagelse af DAO PAKKESHOP pakker                                                                                                    |          |                                                 |
|----------------------------------------------------------------------------------------------------|----------|-------------------------------------------------|
| Afslut Indstillinger Hjælp                                                                                                    |          |                                                 |
| <b>5</b> 2222222221112                                                                                                    | Nulstil  | Automatisk valg                                 |
|                                                                                                    | - Huibai | DAO NAT X-PRESS                                 |
|                                                                                                    |          | Retur fra DAO                                   |
|                                                                                                    |          | Retur fra kunde                                 |
| Du skal scanne en tjekkode til stregkode 522222                                                                                                    | 222221   | DAO DIREKTE 7                                   |
| <ul> <li>Spørg efter kundenummer ved ukendte pakker</li> <li>Altid printe pakkelabel</li> <li>Lille pakke</li> <li>Stor pakke</li> <li>Scan også tjekkoden</li> </ul>                                                                                                    | 2        | DAO PAKKESHOP                                   |
| Du skal scanne en tjekkode til stregkode 52222222221111<br>13:09:46; 52222222221111 XX111; ALLEREDE SCANNET; 40004 STATOIL DETAIL A/S;<br>13:07:43; 52222222221111 XX111; Ok; 40004 STATOIL DETAIL A/S;<br>13:04:52: Der er 3 pakker, der endnu ikke er modtaget.<br>13:04:52: Henter oversigt over pakker der endnu ikke er modtaget |          | Upload     log fil     Download     kontrol fil |
| x [                                                                                                    |          |                                                 |
| 52222222221112; Ole Olesen; Niels Finsensvej 11; 1223344;<br>52222222221113; Ole Olesen; Niels Finsensvej 11; 751310;                                                                                                    |          |                                                 |
|                                                                                                    |          | Overfør<br>til EKL                              |
|                                                                                                    |          | Opdater<br>listen                               |

Her har glemt at scanne tjekkoden, men scannet den næste pakke. Det giver en 'rød skærm' alarm: Du skal scanne en tjekkode...

Man klikker så på 'Nulstil' knappen – og scanner pakken igen. Først stregkoden og så tjekkoden.

Derefter scannes en pakke, der allerede er påført tjekkode fra leverandøren. Så skal tjekkoden ikke scannes – kun stregkoden:

| 🛄 Erritsø: Modtagelse af DAO PAKKESHOP pakker                                                                                              |           |                     |
|----------------------------------------------------------------------------------------------------|-----------|---------------------|
| Afslut Indstillinger Hjælp                                                                                                    |           |                     |
|                                                                                                    |           | Automatisk valg     |
| distribution                                                                                                    | Stregkode | DAO NAT X-PRESS     |
| 1223344                                                                                                    |           |                     |
| 1225511                                                                                                    |           | Retur fra DAO       |
| 40004 STATOIL DETAIL A/S                                                                                                    |           | Retur fra kunde     |
|                                                                                                    |           |                     |
| Ŭĸ                                                                                                    |           |                     |
| Spørg efter kundenummer ved ukendte pakker                                                                                                 |           |                     |
| <ul> <li>Lille pakke</li> <li>Stor pakke</li> <li>Scan paså tiekkoden</li> </ul>                                                           | - 1       | Retur fra pakkeshop |
|                                                                                                    | L         |                     |
| 13:12:44; 52222222221112 -1; Ok; 40004 STATOIL DETAIL A/S;<br>Du skal scanne en tjekkode til stregkode 52222222221111                      |           | Upload log fil      |
| 13:09:46; 5222222221111 XX111; ALLEREDE SCANNET; 40004 STATOIL DETAIL A/S;<br>13:07:43: 5222222221111 XX111: Ok: 40004 STATOIL DETAIL A/S: |           | Download            |
| 13:04:52: Der er 3 pakker, der endnu ikke er modtaget.                                                                                     |           | kontrol fil         |
|                                                                                                    |           | V<br>N              |
| 52222222221113; Ole Olesen; Niels Finsensvej 11; 751310;                                                                                   |           |                     |
|                                                                                                    |           |                     |
|                                                                                                    |           | Overfar             |
|                                                                                                    |           | til EKL             |
|                                                                                                    |           | Opdater             |
|                                                                                                    |           | iisten              |

Så scanning af stregkoden kvitteres med et Ok.

Hvis man scanner en ukendt pakke med 'Automatisk valg', kommer der en fejlmelding:

| 🛄 Erritsø: Modtagelse af DAO PAKKESHOP pakker                                                                                                    |         |                         |
|----------------------------------------------------------------------------------------------------|---------|-------------------------|
| Afslut Indstillinger Hjælp                                                                                                    |         |                         |
|                                                                                                    | Nulstil | Automatisk valg         |
|                                                                                                    |         | DAO NAT X-PRESS         |
|                                                                                                    |         | Retur fra DAO           |
|                                                                                                    |         | Retur fra kunde         |
| Pakken kan ikke scannes med automatisk valg                                                                                                    |         | DAO DIREKTE 7           |
| Spørg efter kundenummer ved ukendte pakker Altid printe pakkelabel                                                                                                    |         | DAO PAKKESHOP           |
| Scanlogså tjekkoden                                                                                                    | 1       | Retur fra pakkeshop     |
| Pakken kan ikke scannes med automatisk valg<br>13:12:44; 522222222221112 -1; Ok; 40004 STATOIL DETAIL A/S;                                                                                              |         | Lupload                 |
| Du skal scanne en tjekkode til stregkode 52222222221111<br>13:09:46; 52222222221111 XX111; ALLEREDE SCANNET; 40004 STATOIL DETAIL A/S;<br>13:07:43: 52222222221111 XX111: Ok: 40004 STATOIL DETAIL A/S; |         | Download<br>kontrol fil |
| 13:04:52: Der er 3 pakker, der endnu ikke er modtaget.                                                                                                    |         |                         |
| 5222222221113; Ole Olesen; Niels Finsensvej 11; 751310;                                                                                                    |         |                         |
|                                                                                                    |         |                         |
|                                                                                                    |         | Overfør<br>til EKL      |
|                                                                                                    |         | Opdater<br>listen       |

Så kommer der en 'rød skærm' alarm med beskeden: 'Pakken kan ikke scannes med automatisk valg'.

Man skal så ud fra pakketypen selv vælge hvilken programversion, der skal bruges til at scanne pakken. Man vælger programversion på knapperne øverst til højre i skærmbilledet ved at klikke på den knap, der passer til pakketypen.

Man skal så lige huske at vælge **'Automatisk valg'** igen, når man er færdig med at scanne disse pakker, hvis man ønsker, at programmet igen selv skal skifte til det rigtige program ud fra scanning af pakkens stregkode.

Her scanner vi en pakke hvor vi ikke har modtaget data fra leverandøren:

| In Erritsø: Modtagelse af DAO PAKKESHOP pakker                                                                                                    |           |                                         |                                         |
|----------------------------------------------------------------------------------------------------|-----------|-----------------------------------------|-----------------------------------------|
| Atsut Indstillinger Hjælp<br>5222222221117                                                                                                    |           | Automatisk                              | : valg                                  |
|                                                                                                    | Stregkode | DAO NAT 3                               | X-PRESS                                 |
| <rutenummer></rutenummer>                                                                                                    |           | Retur fra D                             | AO                                      |
| <modtagernavn></modtagernavn>                                                                                                    |           | Retur fra ku                            | unde                                    |
| <kommentar></kommentar>                                                                                                    |           | DAO DIRE                                |                                         |
| <ul> <li>Spørg efter kundenummer ved ukendte pakker</li> <li>Altid printe pakkelabel</li> <li>Lille pakke</li> <li>Stor pakke</li> <li>Scan også tjekkoden</li> </ul> | 1         | DAO PAKK                                | ESHOP<br>3<br>akkeshop                  |
| 13:17:46: Der er 1 pakker, der endnu ikke er modtaget.<br>13:17:46: Henter oversigt over pakker der endnu ikke er modtaget                                            |           |                                         | Upload<br>log fil                       |
|                                                                                                    |           |                                         | Download<br>kontrol fil                 |
| ۲                                                                                                    |           | T I I I I I I I I I I I I I I I I I I I |                                         |
| 52222222221113; Ole Olesen; Niels Finsensvej 11; 751310;                                                                                                    |           |                                         |                                         |
|                                                                                                    |           |                                         | Overfør<br>til EKL<br>Opdater<br>listen |

Det giver en 'rød skærm' fejlmelding:

| 💹 Erritsø: Modtagelse af DAO PAKKESHOP pakker                                                                                                    |         |                                              |
|----------------------------------------------------------------------------------------------------|---------|----------------------------------------------|
| Afslut Indstillinger Hjælp                                                                                                    |         |                                              |
| <b>DAO</b><br>distribution                                                                                                    | Nulstil | Automatisk valg                              |
|                                                                                                    |         | DAO NAT X-PRESS                              |
|                                                                                                    |         | Retur fra DAO                                |
|                                                                                                    |         | Retur fra kunde                              |
| OPRETTET. Skal gemmes på lager.                                                                                                    |         | DAO DIREKTE                                  |
| <ul> <li>Spørg efter kundenummer ved ukendte pakker</li> <li>Altid printe pakkelabel</li> <li>Lille pakke</li> <li>Stor pakke</li> </ul>                                                                                                    | 4       | DAO PAKKESHOP<br>Retur fra pakkeshop         |
| Pakke 5222222222221117 skal gemmes på lager indtil data modtages<br>13:18:22; 52222222221117 -1; OPRETTET. Skal gemmes på lager.; ;<br>13:17:46: Der er 1 pakker, der endnu ikke er modtaget.<br>13:17:46: Henter oversigt over pakker der endnu ikke er modtaget |         | Upload<br>log fil<br>Download<br>kontrol fil |
| ٩                                                                                                    |         |                                              |
| 52222222221113; Ole Olesen; Niels Finsensvej 11; 751310;                                                                                                    |         |                                              |
|                                                                                                    |         | Overfør<br>til EKL                           |
|                                                                                                    |         | Opdater<br>listen                            |

Hvis man scanner en pakke, hvor vi ikke har modtaget data fra leverandøren, vil programmet selv oprette en pakkelinje på serveren, men der vil komme en 'rød skærm' alarm med besked om hvordan pakken skal håndteres.

'Skal gemmes på lager' betyder at man lægger pakken til side og scanner den igen næste dag. Det fortsætter man med hver dag indtil der kommer data – eller tidsfristen for at vente på data er udløbet. Så skal pakken håndteres efter de udleverede instrukser.

Hvis samme pakke scannes igen (typisk næste dag):

| In Erritsø: Modtagelse af DAO PAKKESHOP pakker                                                                                                    |                                                 |
|----------------------------------------------------------------------------------------------------|-------------------------------------------------|
| Afslut Indstillinger Hjælp                                                                                                    |                                                 |
|                                                                                                    | Automatisk valg                                 |
|                                                                                                    | DAO NAT X-PRESS                                 |
|                                                                                                    | Retur fra DAO                                   |
|                                                                                                    | Retur fra kunde                                 |
| ALLEREDE SCANNET. Skal stadig gemmes på lager.                                                                                                    | DAO DIREKTE                                     |
| 🗏 Spørg efter kundenummer ved ukendte pakker 🛛 🗏 Altid printe pakkelabel                                                                                                    |                                                 |
| ♥ Lille pakke ♥ Stor pakke<br>■ Scan også tjekkoden                                                                                                    | Retur fra pakkeshop                             |
| 13:19:12; 52222222221117 -1; ALLEREDE SCANNET. Skal stadig gemmes på lager.; ;<br>Pakke 522222222221117 skal gemmes på lager indtil data modtages<br>13:18:22; 52222222221117 -1; OPRETTET. Skal gemmes på lager.; ;<br>13:17:46: Der er 1 pakker, der endnu ikke er modtaget.<br>13:17:46: Henter oversigt over pakker der endnu ikke er modtaget | Upload     log fil     Download     kontrol fil |
| x[                                                                                                    |                                                 |
| 5222222221113; Ole Olesen; Niels Finsensvej 11; 751310;                                                                                                    |                                                 |
|                                                                                                    |                                                 |
|                                                                                                    | Overfør<br>til EKL                              |
|                                                                                                    | Opdater<br>listen                               |

Pakken er allerede scannet og skal derfor bare blive liggende på lageret. Der er endnu ikke kommet data fra leverandøren.

| 🛄 Erritsø: Modtagelse af DAO PAKKESHOP pakker                                                                                                    |         |                                           |
|----------------------------------------------------------------------------------------------------|---------|-------------------------------------------|
| Afslut Indstillinger Hjælp                                                                                                    |         |                                           |
|                                                                                                    | Nulstil | Automatisk valg                           |
| OISTRIBUTION                                                                                                    | Nulsur  | DAO NAT X-PRESS                           |
|                                                                                                    |         | Retur fra DAO                             |
|                                                                                                    |         | Retur fra kunde                           |
| Pakke skal sendes retur til Vejle                                                                                                    |         | DAO DIREKTE                               |
| <ul> <li>Spørg efter kundenummer ved ukendte pakker</li> <li>Altid printe pakkelabel</li> <li>Lille pakke</li> <li>Stor pakke</li> <li>Stor også tjekkoden</li> </ul>                                                                                                    | 1       | DAO PAKKESHOP<br>Retur fra pakkeshop      |
| 13:20:22; 52222222221117 -1; Pakke skal sendes retur til Vejle; ;<br>13:19:12; 52222222221117 -1; ALLEREDE SCANNET. Skal stadig gemmes på lager.; ;<br>Pakke 52222222221117 -1; OPRETTET. Skal gemmes på lager.; ;<br>13:18:22; 5222222221117 -1; OPRETTET. Skal gemmes på lager.; ;<br>13:17:46: Der er 1 pakker, der endnu ikke er modtaget.<br>13:17:46: Henter oversigt over pakker der endnu ikke er modtaget |         | Upload<br>log fil Download<br>kontrol fil |
| 52222222221113; Ole Olesen; Niels Finsensvej 11; 751310;                                                                                                    |         |                                           |
|                                                                                                    |         | Overfør<br>til EKL                        |
|                                                                                                    |         | Opdater<br>listen                         |

Hvis der ikke er kommet data fra leverandøren indenfor den aftalte tidsfrist:

Så kommer der en besked om hvordan pakken skal håndteres.

Det skal selvfølgelig ske efter de udleverede instrukser for returnering.

Nogle scanningssteder skal måske returnere pakken til et andet sted, men det vil så fremgå af teksten.

#### Hvis man scanner en pakke, man ikke burde have modtaget:

| Bladkompagniet: Modtagelse af DAO PAKKESHOP pakker                                                                         |         |                     |
|----------------------------------------------------------------------------------------------------|---------|---------------------|
|                                                                                                    | Nuletil | Automatisk valg     |
| distribution                                                                                                    | Nulsui  | DAO NAT X-PRESS     |
| 751310                                                                                                    |         | Retur fra DAO       |
| 40004 STATOIL DETAIL A/S                                                                                                   |         | Retur fra kunde     |
| Pakken burde være hos E                                                                                                    |         | DAO DIREKTE         |
| Spørg efter kundenummer ved ukendte pakker Altid printe pakkelabel Eille pakke Stor pakke                                  |         | DAO PAKKESHOP       |
| Scanlogså tjekkoden                                                                                                    | 0       | Retur fra pakkesnop |
| 13:32:04; Der er 0 pakker, der endnu ikke er modtaget.<br>13:32:04: Henter oversigt over pakker der endnu ikke er modtaget |         |                     |
|                                                                                                    |         | kontrol fil         |
| <u>ا</u>                                                                                                    |         |                     |
|                                                                                                    |         |                     |
|                                                                                                    |         | Overfør<br>til EKL  |
|                                                                                                    |         | Opdater<br>listen   |

Her kommer så en 'rød skærm' alarm med en melding om hvor pakken burde være.

Her E for scanningssted Erritsø.

Pakken skal så håndteres efter de udleverede instrukser.

#### En korrekt modtaget pakke:

| 🛄 Erritsø: Modtagelse af DAO PAKKESHOP pakker                                                                                                    |           |                                         |
|----------------------------------------------------------------------------------------------------|-----------|-----------------------------------------|
| Afslut Indstillinger Hjælp                                                                                                    |           |                                         |
| DAO                                                                                                    |           | Automatisk valg                         |
|                                                                                                    | Stregkode | DAO NAT X-PRESS                         |
| 751310                                                                                                    |           | Retur fra DAO                           |
| 40004 STATOIL DETAIL A/S                                                                                                    |           | Retur fra kunde                         |
| Ok                                                                                                    |           | DAO DIREKTE                             |
| Spørg efter kundenummer ved ukendte pakker  Altid printe pakkelabel  Stor pakke                                                                                                    | ,         | DAO PAKKESHOP                           |
| Scan også tjekkoden                                                                                                    | 0         | Retur fra pakkeshop                     |
| 13:22:03; 52222222221113 -1; Ok; 40004 STATOIL DETAIL A/S;<br>13:20:22; 52222222221117 -1; Pakke skal sendes retur til Vejle; ;<br>13:19:12; 52222222221117 -1; ALLEREDE SCANNET. Skal stadig gemmes på lager.; ;<br>Pakke 522222222221117 skal gemmes på lager indtil data modtages<br>13:18:22; 52222222221117 -1; OPRETTET. Skal gemmes på lager.; ;<br>13:17:46: Der er 1 pakker, der endnu ikke er modtaget. |           |                                         |
|                                                                                                    |           | Overfør<br>til EKL<br>Opdater<br>listen |

I dette tilfælde bliver der også udskrevet en rutelabel:

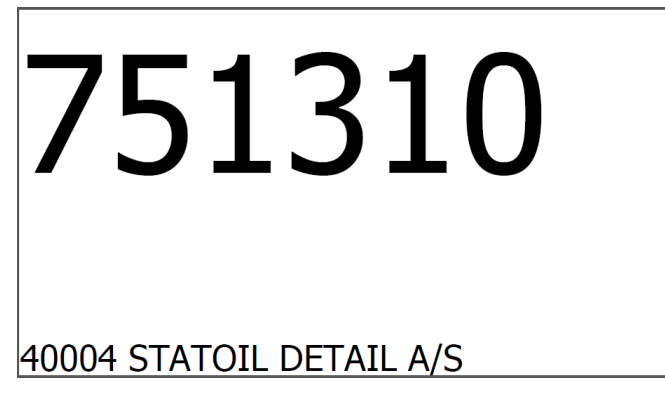

Udskrivning af egen pakkelabel sker fordi der er sket ændringer i ruteoplysningerne siden leverandøren udskrev sin pakkelabel.

#### Nyttige stregkoder:

Man nulstiller en 'rød skærm' fejlmelding ved at klikke på 'Nulstil' knappen, men man kan også scanne en af følgende stregkoder:

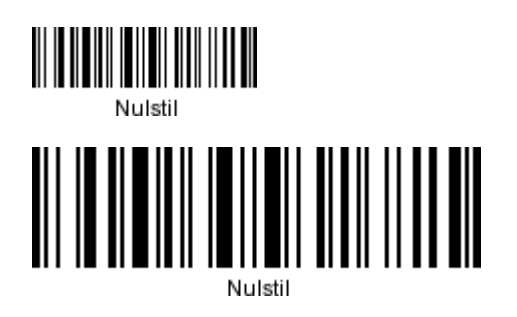

Man kan vælge eller fravælge 'Scan også tjekkode' ved at scanne en af følgende stregkoder:

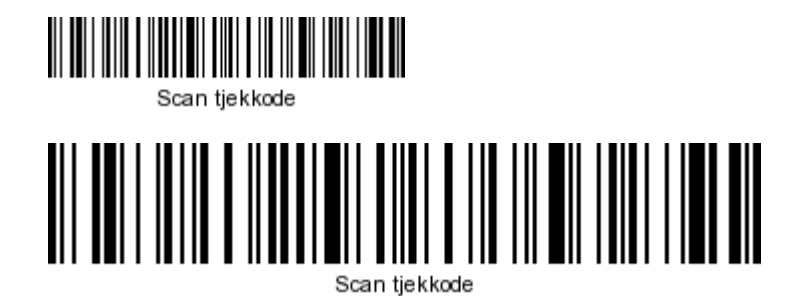

Se eventuelt flere nyttige stregkoder i den generelle manual.

#### **Billeder af egne pakkelabels:**

(Leverandør påførte labels kan ses senere i dokumentet hvor der visses billeder af pakker, der kan scannes med denne version af programmet'.)

Der vil automatisk blive udskrevet en pakkelabel, hvis pakken nu skal med på en anden rute end den, der er fortrykt på pakken.

Et eksempel på en pakkelabel fra en scanning af en pakke, der skal med på en anden rute end forventet:

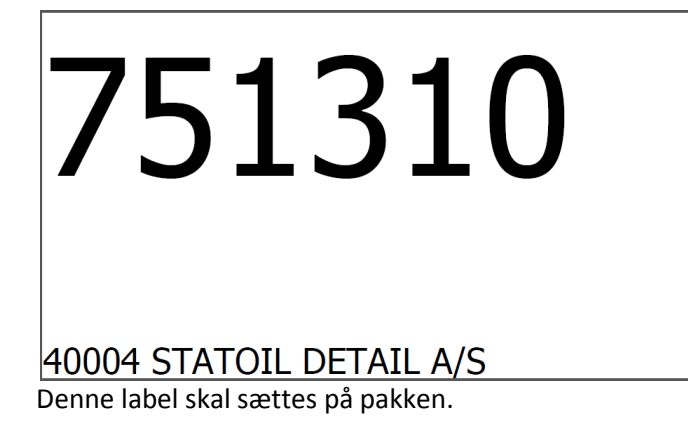

#### Et eksempel på en test label:

En printertest udskrift skal se ud som nedenstående, når printeren er indstillet korrekt:

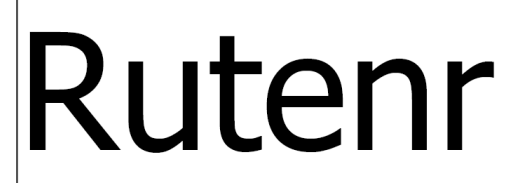

\*\*\*\*\* Kommentar \*\*\*\*\*

Modtagernavn

Tjekkode label:

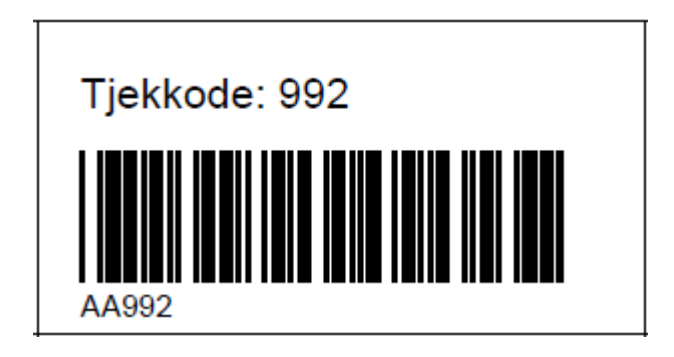

#### Nogle eksempler på pakker, der kan scannes med denne version af programmet:

(Billeder mangler)

Saxo/NBC Saxo/Consignor Saxo Saxo Gucca Plusbog iMusic DAO Schenker Mono Design Vigga